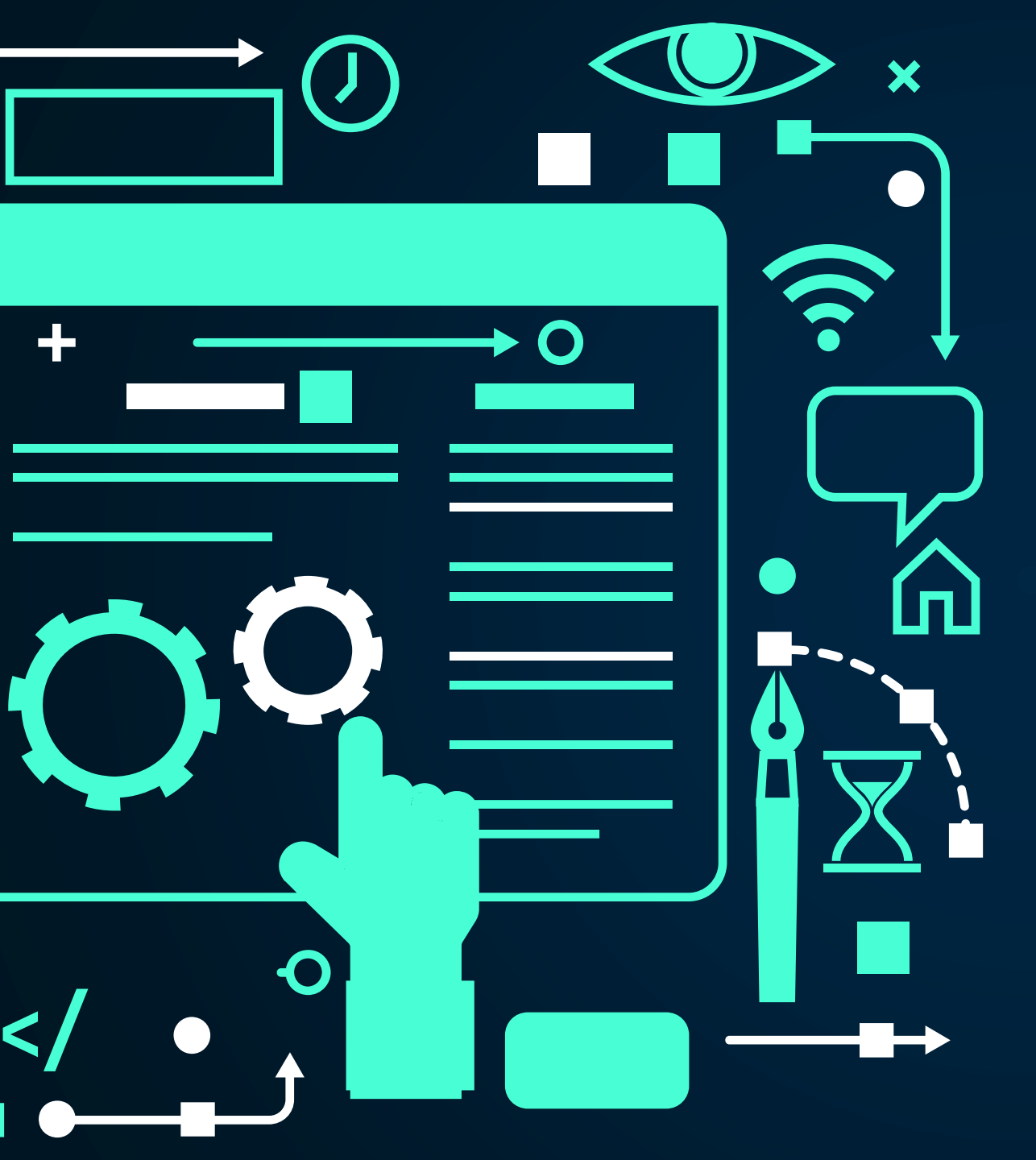

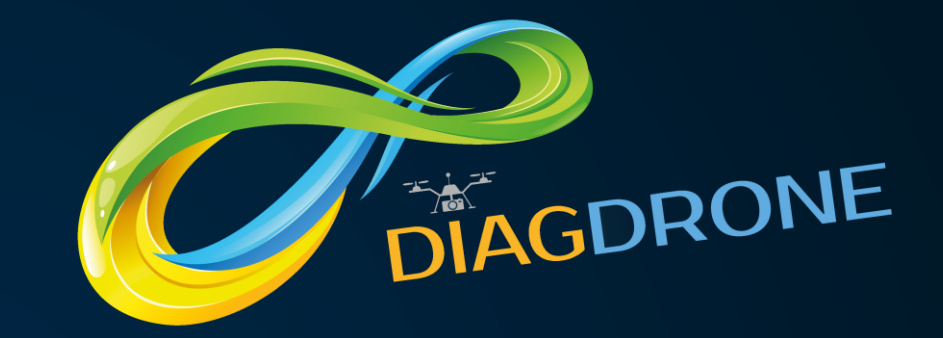

# GUIDE DE L'UTILISATEUR

COMMENT TROUVER ET RÉSERVER UNE INTERVENTION DRONE

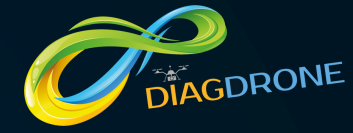

#### L'INTERFACE DEMANDEUR EN QUELQUES MOTS

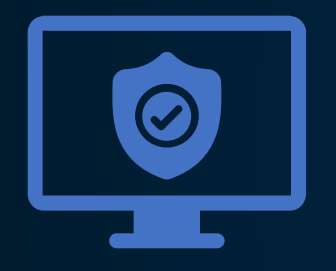

#### FACILE ET PRATIQUE

Réserver une intervention drone partout en France et en quelques clics !

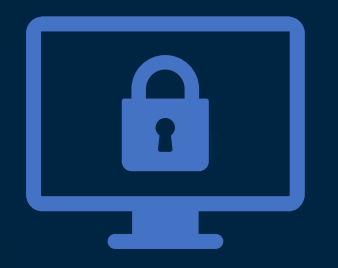

#### UNIQUE ET RAPIDE

Consulter ou partager les résultats d'une intervention en temps réel

#### SANS SURPRISE ET SÉCURISÉE

Une facturation claire, un intervenant qualifié et un paiement sécurisé

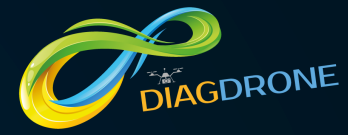

**DIAG DRONE** Première plateforme de mise en r Opérateurs Télépilotes de Drone et demana 1 – Cliquez sur "J'ai besoin d'un drone".

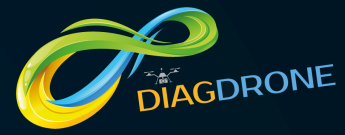

|              | Vérifiez la présence d'opérateur télépilote de<br>drone près de chez vous!                                                                                                    |  |
|--------------|----------------------------------------------------------------------------------------------------|--|
|              | Choisissez le type d'intervention     Affinez votre type d'intervention       Type d'intervention     •       Choisissez la date     Adresse de l'intervention (numéro, rue, code postal et ville)       jj/mm/acaca:     • |  |
|              | Valider                                                                                                    |  |
| 1 – Renseign | ez les champs puis "Valider".                                                                                                    |  |

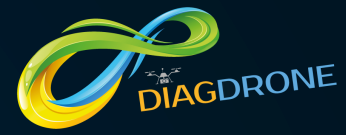

\* Résultat de votre demande Diag-drone a détecté 3 Opérateurs télepilotes de drone pour votre demande d'intervention. Aodifier ma demande S'inscrire pour réserver Se connecter

2 – Diag Drone a identifié X opérateurs.
Vous pouvez soit modifier votre demande, soit vous inscrire pour réserver, soit vous connecter si vous possédez déjà un compte.

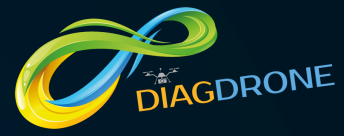

Inscription es champs marqués d'une \* sont obligatoires Informations générales : Profil \* Profil 10 H H 3 - Renseignez votre profil à partir du menu déroulant.

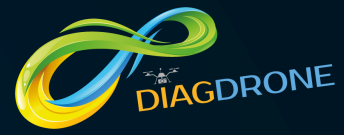

|                                      | Contact :        |                              |                   |
|--------------------------------------|------------------|------------------------------|-------------------|
|                                      | Monsieur O Madan |                              |                   |
| Nom *                                | Prénom           |                              |                   |
| Nom                                  | Prénon           |                              |                   |
| Numéro de téléphone *                | Adresse          | nail de contact *            |                   |
| 000000000                            | nom.pr           | nom.guidediagdrone@gmail.com |                   |
| Mot de passe *(8 caractères minimum) | Confirm          | z votre mot de passe *       |                   |
| diagdrone                            | diagdro          | e                            |                   |
|                                      |                  |                              | Précédent Suivant |
|                                      |                  |                              |                   |
|                                      |                  |                              |                   |
|                                      |                  |                              |                   |
|                                      |                  |                              |                   |
|                                      |                  |                              |                   |

#### 4 - Renseigne

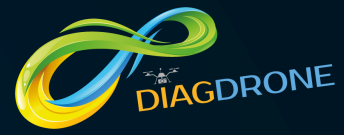

|                      | Adresse de facturation :                |
|----------------------|-----------------------------------------|
| Numéro de votre voie | Nom de votre voie                       |
| Numéro de la voie *  | Nom de la voie *                        |
| Code postal *        | Ville*(Tapez d'abord votre code postal) |
| Code postal *        | Ville*(Tapez d'abord votre code postal) |
|                      | Précédent Envoyer                       |
|                      |                                         |
|                      |                                         |
|                      |                                         |

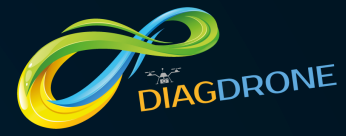

|                                                                                                |                                                                                 | _        |  |
|------------------------------------------------------------------------------------------------|---------------------------------------------------------------------------------|----------|--|
|                                                                                                |                                                                                 |          |  |
| Merci, votre compte                                                                            | est désormais en attente de                                                     |          |  |
| validation.                                                                                    |                                                                                 |          |  |
| Merci de votre inscription sur notre plateforme DIAGDR compte et poursuivre votre inscription. | ONE,Un email vous a été envoyé, merci de consulter votre messagerie pour active | er votre |  |
| N'oubliez pas de consulter votre courrier indésirable                                          | Devenir è l'acqueil                                                             |          |  |
|                                                                                                | Revenir a raccueil                                                              |          |  |
|                                                                                                |                                                                                 |          |  |

6 - Consultez vos mails y compris vos spams pour valider votre compte.

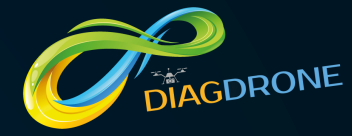

**Progression de votre Inscription** Veuillez lire et accepter nos condition générales de vente (CGV) ainsi que nos condition générales d'utilisation (CGU) afin de terminer votre inscription Voir et accepter les Conditions Générales de Vente 7 - Consultez et acceptez les Conditions générales de vente.

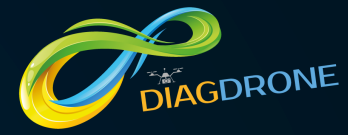

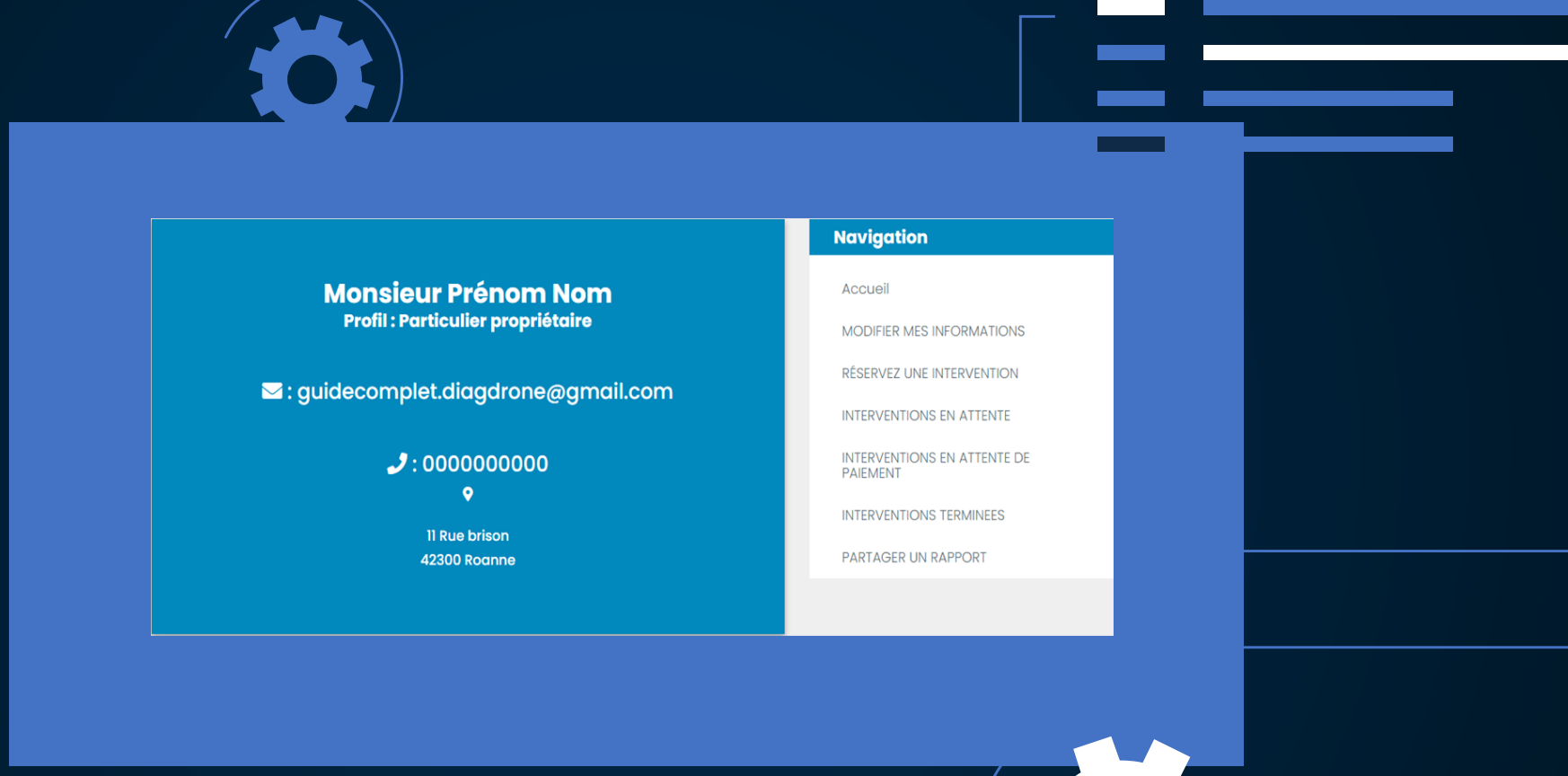

8 - Votre interface est désormais accessible.

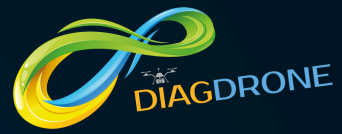

Choisissez votre type d'intervention Navigation Accueil MODIFIER MES INFORMATIONS Interventions Interventions Interventions aériennes aquatiques terrestres RÉSERVEZ UNE INTERVENTION INTERVENTIONS EN ATTENTE INTERVENTIONS EN ATTENTE DE PAIEMENT INTERVENTIONS TERMINEES PARTAGER UN RAPPORT

9 - Cliquez sur "Réservez une intervention" puis choisissez le type d'intervention : aérienne, terrestre ou aquatique.

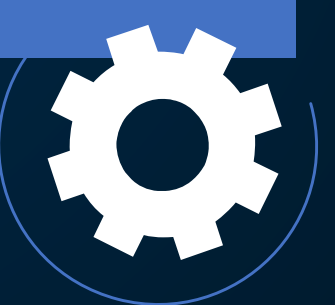

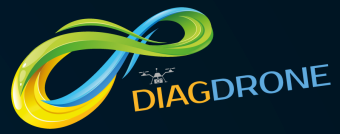

Photo-

grammétrie

Prélèvements

physico

chimiques

Epandage Ensemencemen

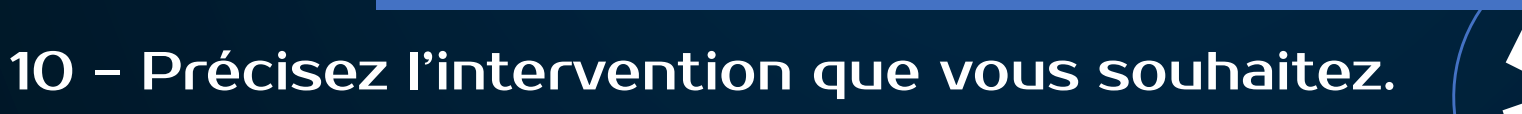

Thermographie

Lutte

indésirables

Suivi de

Détection

des

maladies

chantier

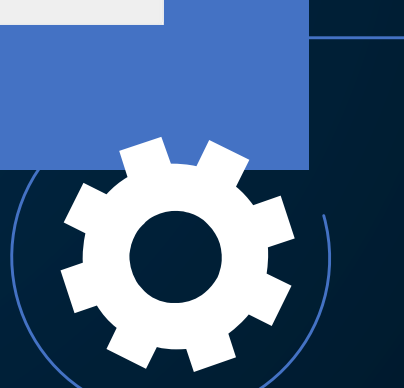

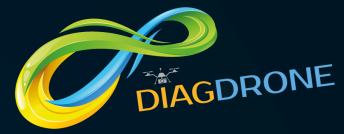

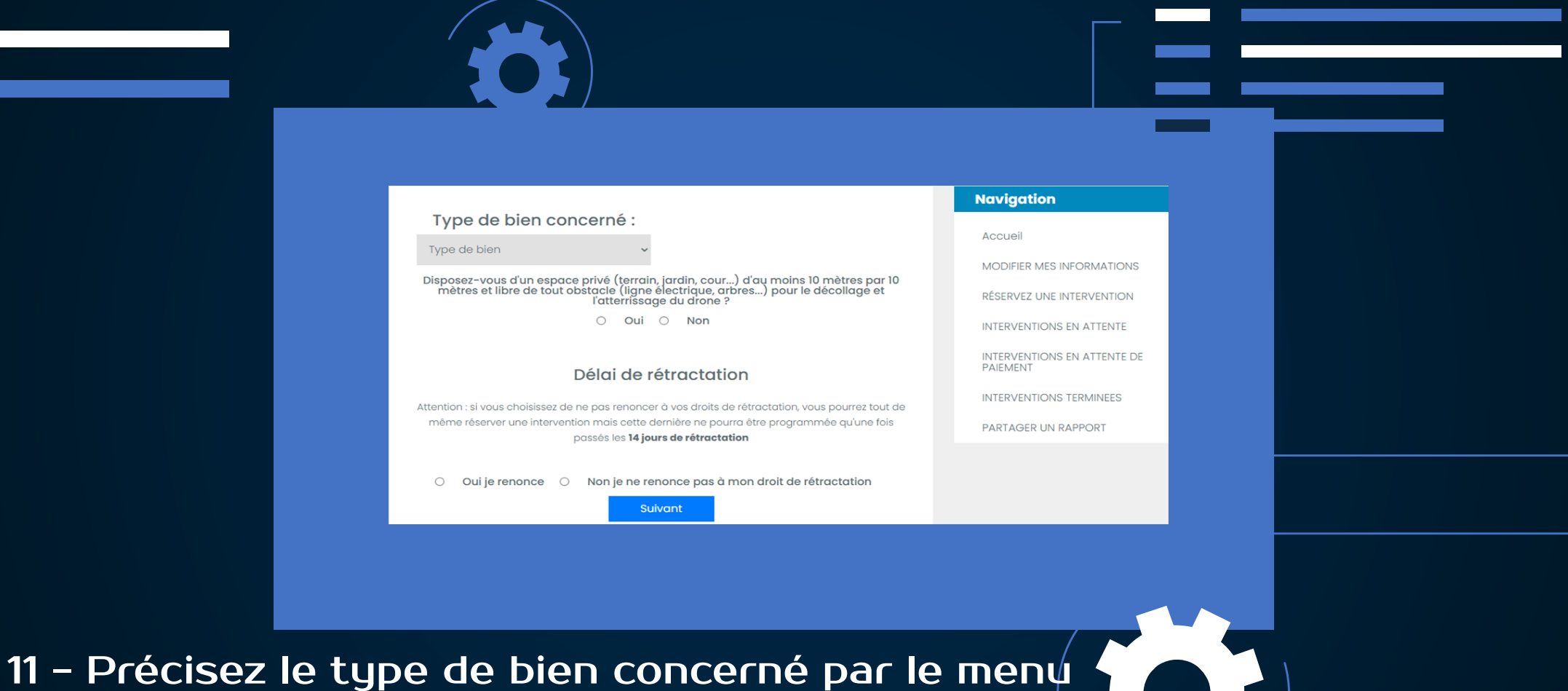

 11 - Précisez le type de bien concerné par le menu déroulant puis, si vos disposez d'un espace de décollage - atterrissage.
 Renseignez le champ du délai de rétractation.

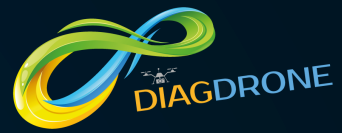

| L'adresse d'intervention est-elle la même que l'adresse de facturation ?<br>• Oui O Non<br>Numéro de la voie :<br>1<br>Nom de la voie * :<br>Rue brison<br>Code postal * :<br>42300<br>Ville * (indiquez d'abord le code postal):<br>Roanne | MODIFIER MES INFORMATIONS<br>RÉSERVEZ UNE INTERVENTION<br>INTERVENTIONS EN ATTENTE<br>INTERVENTIONS EN ATTENTE DE<br>PARTAGER UN RAPPORT<br>PARTAGER UN RAPPORT |
|----------------------------------------------------------------------------------------------------|----------------------------------------------------------------------------------------------------|
| - Renseignez les champs liés à la localisa<br>tervention.                                                                                                    | ation de                                                                                                    |

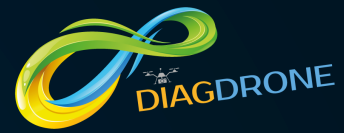

13

|                                                                                | Navigation                              |
|--------------------------------------------------------------------------------|-----------------------------------------|
| Votre demande fait-elle suite à une intempèrie ?<br>O oui 💿 Non                | Accueil                                 |
|                                                                                | MODIFIER MES INFORMATIONS               |
| Votre demande concerne :                                                       | RÉSERVEZ UNE INTERVENTION               |
| Toiture/Couverture/Etanchéité 🛛 Gros œuvre (Maçonnerie, Façade)                | INTERVENTIONS EN ATTENTE 1              |
| OMenuiserie extérieur, ouverture     OElectricité/Plomberie/Plâtrerie/Peinture | INTERVENTIONS EN ATTENTE DE<br>PAIEMENT |
| □Réseaux et alimentation (TP) □Elément extérieur (végétale, piscine)           | INTERVENTIONS TERMINEES                 |
| Autre :                                                                        | PARTAGER UN RAPPORT                     |
| Pour faciliter l'intervention de l'opérateur, vous pouvez:                     |                                         |
| Télécharger des photos du site d'intervention                                  |                                         |

<u>seignez les champs</u> demande d'intervention.

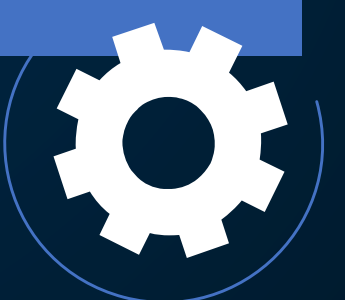

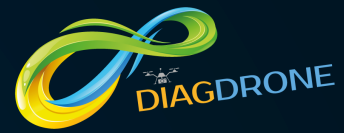

Navigation Diag-drone a détecté 3 Opérateurs Télépilotes de Drones qui Accueil correspondent à votre demande. MODIFIER MES INFORMATIONS Indiquez maintenant le créneau souhaité pour l'intervention RÉSERVEZ LINE INTERVENTION INTERVENTIONS EN ATTENTE Date de l'intervention souhaitée Heure de l'intervention souhaitée INTERVENTIONS EN ATTENTE DE 02:00 AM  $\langle \odot \rangle$ PAIEMENT INTERVENTIONS TERMINEES PARTAGER UN RAPPORT Vérifier la disponibilité 14 - Précisez le jour et l'heure pour déterminer les Opérateurs Télépilotes de Drone disponibles.

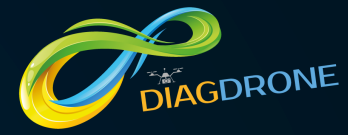

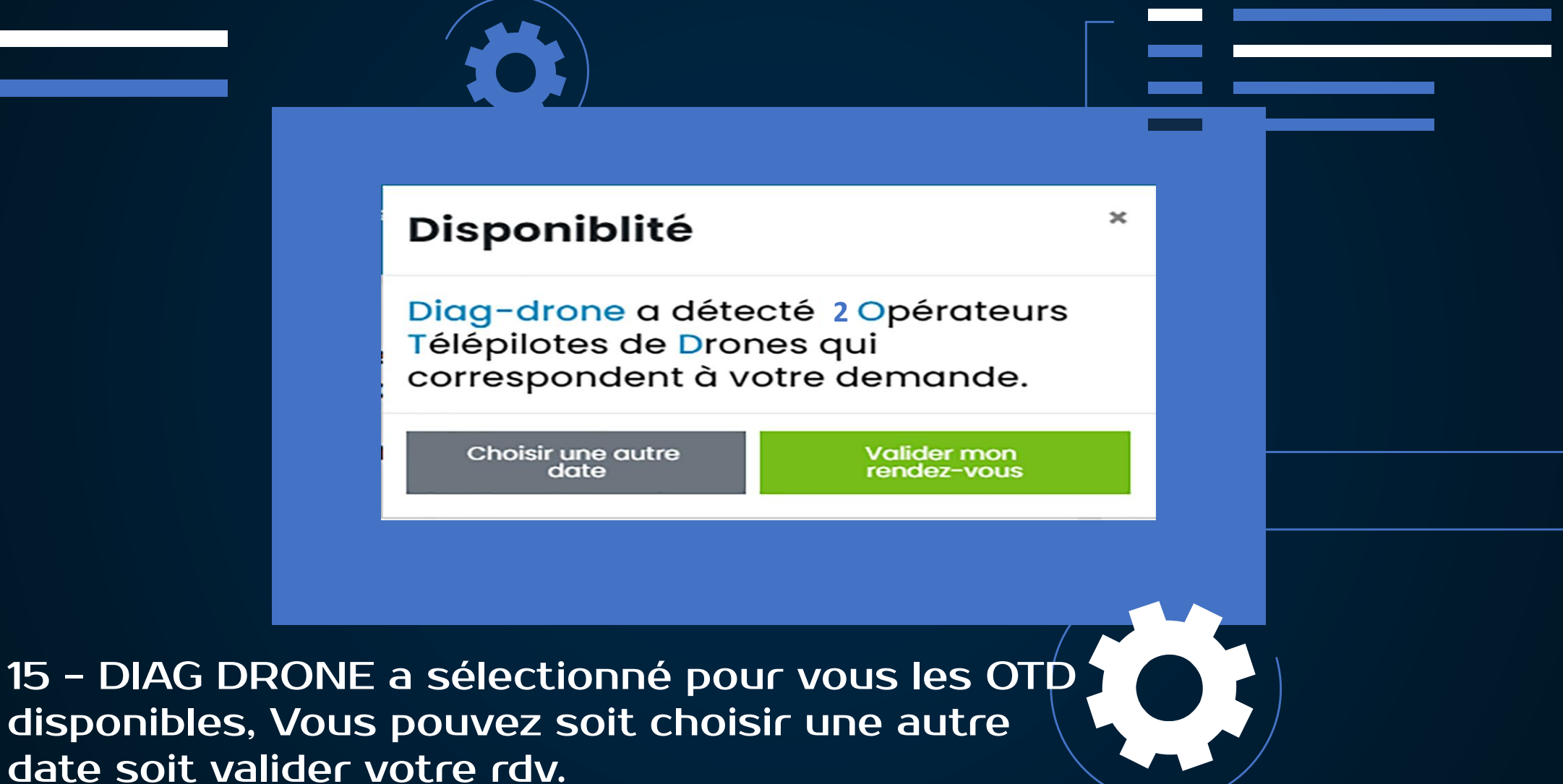

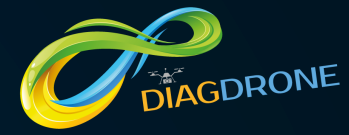

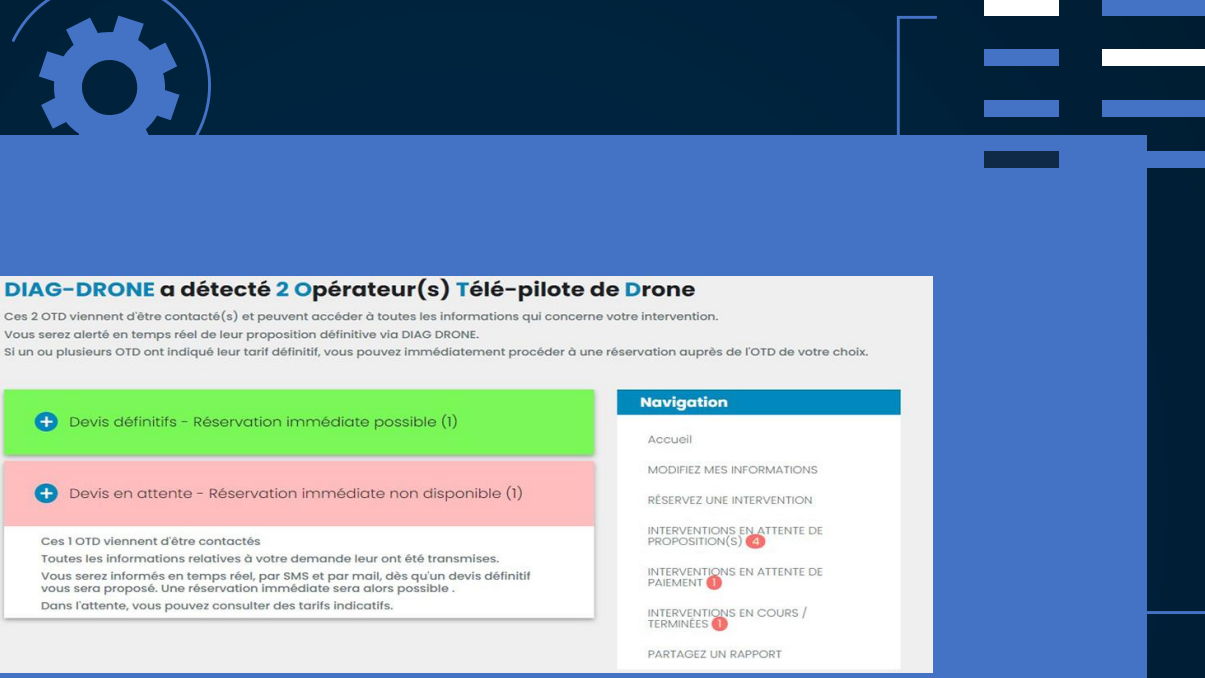

16 - En fonction d<mark>es informations renseignées, DIAG DRONE a sélectionné X opérateurs.</mark>

- En vert, retrouvez les OTD disponibles et qui ont établi un devis définitif. Une demande de réservation immédiate est possible.

- En rose, retrouvez les OTD disponibles mais qui n'ont pas encore établi un devis définitif. Tous sont informés de votre demande afin qu'ils vous établissent un devis. Vous serez alertés par mail et par SMS dès qu'un opérateur aura établi une proposition. Vous pouvez, tout de même, consulter les tarifs indicatifs fournis par les OTD.

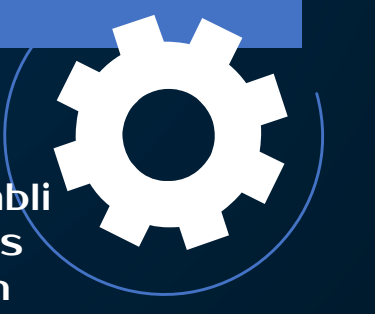

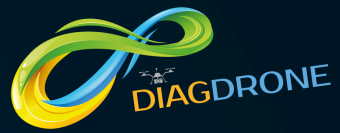

| Devis en attente - Réservation immédiate non disponible (1)                                                                                                    |  |
|----------------------------------------------------------------------------------------------------|--|
| <br>Ces 1 OTD viennent d'être contactès                                                                                                    |  |
| Toutes les informations relatives à votre demande leur ont été transmises.                                                                                                    |  |
| Vous serez informés en temps réel, par SMS et par mail, dés qu'un devis définitif<br>vous sera proposé. Une réservation immédiate sera alors possible .                                                                                                    |  |
| Dans l'attente, vous pouvez consulter des tarifs indicatifs.                                                                                                    |  |
|                                                                                                    |  |
|                                                                                                    |  |
|                                                                                                    |  |
| and the second second sec |  |
| Sec. Marine                                                                                                    |  |
| A CONTRACTOR OF THE OWNER.                                                                                                    |  |
|                                                                                                    |  |
| and the second second se                                                                                                    |  |
|                                                                                                    |  |
| Onfersteur                                                                                                    |  |
| Télé-pilote                                                                                                    |  |
| de Drone nºl                                                                                                    |  |
| 86886                                                                                                    |  |
| Col OTD out                                                                                                    |  |
| informé de                                                                                                    |  |
| votre                                                                                                    |  |
| demande                                                                                                    |  |
|                                                                                                    |  |
|                                                                                                    |  |
| Tarifs indicatifs                                                                                                    |  |
| donnés par l'OTD                                                                                                    |  |
| Intervention :                                                                                                    |  |
| 435€                                                                                                    |  |
| Taux horaire :                                                                                                    |  |
| 435 €/heure                                                                                                    |  |
| Dont déplacement : 0.00€                                                                                                    |  |
|                                                                                                    |  |

17 - En rose, cet OTD a été informé de votre demande.
Un devis est en cours, vous serez alertés par mail et par SMS dès qu'il sera disponible.
Pour information, vous pouvez consulter les tarifs indicatifs donnés par l'OTD pour ce type de mission.

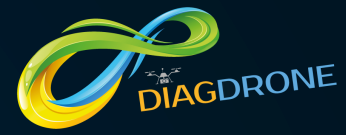

pilote ».

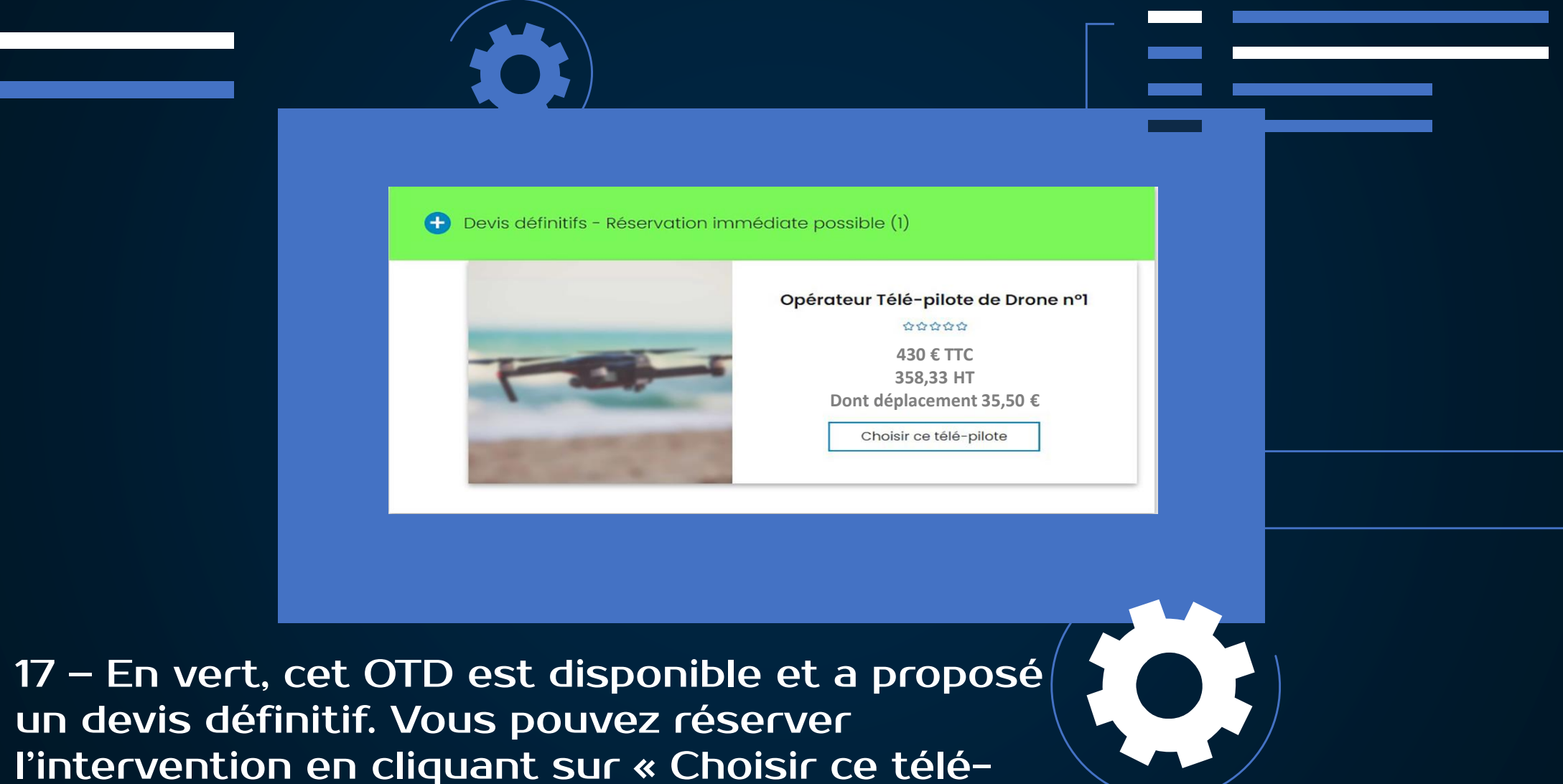

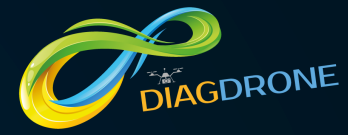

| Récapitulatif de votre *<br>réservation :                                                                                                    |  |
|----------------------------------------------------------------------------------------------------|--|
| Type d'intervention : interventions aériennes<br>Caractéristique de l'intervention : Captation<br>audiovisuelle                                 |  |
| Adresse de l'intervention : 200 Rue michel de montaigne<br>84140 Avignon<br>Date de l'intervention : 12/10/21<br>Date de l'intervention : 14:00 |  |
| Fermer Confirmer la réservation                                                                                                    |  |
|                                                                                                    |  |

18 – Retrouvez, ici, le récapitulatif de votre commande.

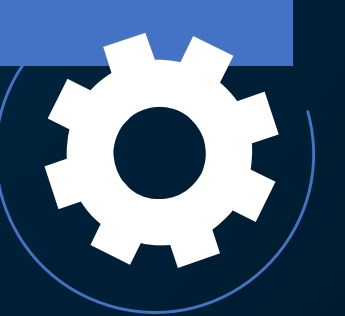

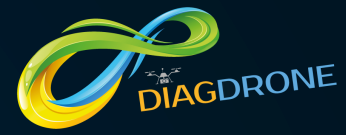

| Montant du Paiement : 17.45 €         Image: Comparison de la carte         Numéro de la carte         Date d'expiration (format MMYY)         Cryptogramme de securité |                                                        |                                |  |
|----------------------------------------------------------------------------------------------------|--------------------------------------------------------|--------------------------------|--|
| Numéro de la carte      Numéro de la carte      Date d'expiration (format MMYY) Cryptogramme de securité      Date d'expiration                                         | <u>Montant du Paiement : 17</u>                        | 7.45 €                         |  |
| Numéro de la carte       Date d'expiration (format MMYY)       Cryptogramme de securité                                                                                 | 2 Numéro de la carte                                   |                                |  |
|                                                                                                    | Numéro de la carte Date d'expiration (format MMYY) Cry | ptogramme de securité          |  |
|                                                                                                    | Date d'expiration                                      |                                |  |
| ✓ J'ai lu et j'accepte les conditions générales de vente disponible iCi                                                                                                 | J'ai lu et j'accepte les conditions générales c        | le vente disponible <b>ici</b> |  |

19 - Procédez au règlement de l'acompte pour confirmer la réservation. Sélectionnez votre moyen de paiement, renseignez les champs, lisez et acceptez les CGV puis « Valider ».

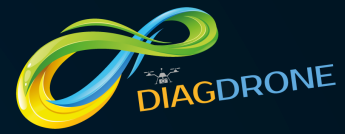

| Votre paiement a été effectué.<br>Cliquez sur l'un des liens suivant pour quitter cette page.<br>Retour à l'accueil Se déconnecter | Navigation<br>Accueil<br>MODIFIER MES INFORMATIONS<br>RÉSERVEZ UNE INTERVENTION<br>INTERVENTIONS EN ATTENTE<br>INTERVENTIONS EN ATTENTE DE<br>PAIEMENT<br>INTERVENTIONS TERMINEES<br>PARTAGER UN RAPPORT |
|----------------------------------------------------------------------------------------------------|----------------------------------------------------------------------------------------------------|
| Mentions légales   Nous contacter   CGU   Condition générales MANGO PAY                                                            | Formulaire de rétractation   CGV                                                                                                    |

20 - Votre paiement est accepté. Le rendez-vous est validé. L'Opérateur Télépilote de Drone est immédiatement alerté par mail et par SMS.

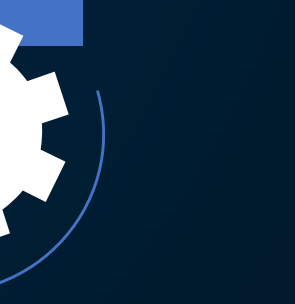